# Инструкция по смене канала связи на терминале.

## Переход в Recovery меню терминала:

- 1. Перезагрузите терминал. При включении терминал издает два звуковых сигнала, на экране появляется серый градиент и появляется логотип Vendotek.
- 2. Дождитесь третьего звукового сигнала, который прозвучит примерно через минуту после включения, после чего сразу нажмите кнопку В1 на задней панели терминала.

### Как изменить канал связи на Ethernet:

- 1. В меню Recovery перейдите в раздел Connection;
- В данном разделе необходимо установить следующие настройки: Internet link -> Ethernet/USB; Ethernet/Usb -> Interface -> Ethernet;

Ethernet/Usb -> IP setting -> Mode -> выберите каким образом ваше сетевое оборудование будет раздавать ip-адреса: динамическим (DHCP) или статическим (Static);

- 3. В разделе Connection нажмите Apply and restart;
- 4. После перезагрузки канал связи на терминале будет изменен на Ethernet.

### Как изменить канал связи на USB:

- 1. В меню Recovery перейдите в раздел Connection;
- 2. В данном разделе необходимо установить следующие настройки:
  - Internet link -> Ethernet/USB;

Ethernet/Usb -> Interface -> USB;

Ethernet/Usb -> IP setting -> Mode -> выберите каким образом ваше сетевое оборудование будет раздавать ip-адреса: динамическим (DHCP) или статическим (Static);

- 3. В разделе Connection нажмите Apply and restart;
- 4. После перезагрузки канал связи на терминале будет изменен на USB.

## Как изменить канал связи на GPRS:

- 1. В меню Recovery перейдите в раздел Connection;
- В данном разделе необходимо установить следующие настройки: Internet link -> GPRS;

Ethernet/Usb -> Interface -> Off;

- 3. В разделе Connection нажмите Apply and restart;
- 4. После перезагрузки канал связи на терминале будет изменен на GPRS.